# 9. 地方税納付

企業が持つ預金口座から、各社員の市町村税納付先情報および、日付、金額を指定し、代行納付を行うこ とができます。

1回のみデータを送信することが可能です。

<納付データの作成・承認>

■作成権限を持たないユーザは、納付データの作成を行うことはできません。

依頼データを作成したユーザ(「依頼者」といいます)と別に、依頼データの承認権限者(「承認者」といいます)を設定する ことができます。

「3.管理画面(各種設定・変更)-2.利用者(ユーザ)設定管理-1.利用者情報の管理」をご参照ください。

■承認権限を持つユーザが納付データを作成する場合は、承認者として自分自身を選択し、納付データの作成完了後、ロ グアウトせずに納付データの承認を行うことができます。

<納付指定日>

■15営業日先までご指定いただけます。

<納付先登録>

■2,000 件までご登録いただけます。

<承認期限>

| 承認期限  |                    |  |
|-------|--------------------|--|
| 地方税納付 | 納付指定日の4営業日前12:00まで |  |

<納付データ ブラウザ受付・ファイル受付>

|       | ブラウザ受付      | ファイル受付         |
|-------|-------------|----------------|
| 地方税納付 | O<br>(500件) | 〇<br>(10,000件) |

※()内は1取引あたり作成できる件数

<照会可能期間>

■最終操作日+70 日間可能です。

1. 納付データの新規作成

#### 手順1 業務、作業内容を選択

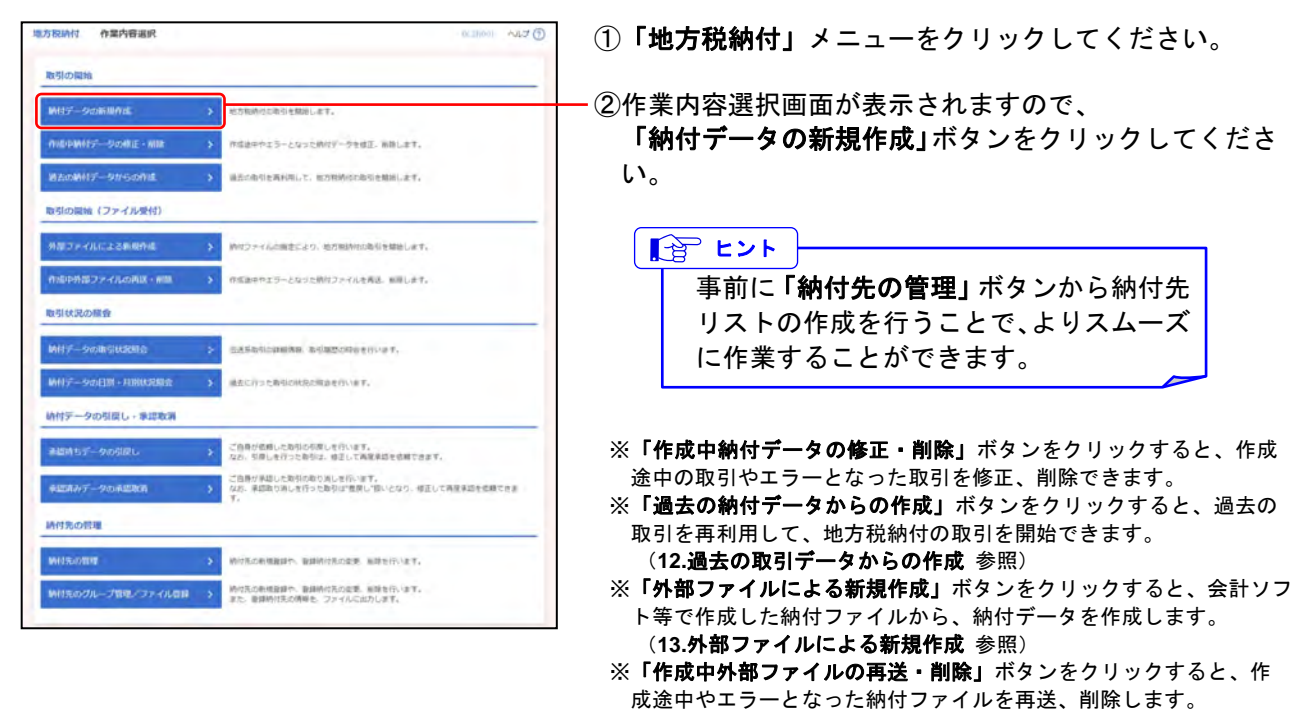

- ※「納付データの取引状況照会」ボタンをクリックすると、取引の詳細情報、取引履歴を照会できます。 (14.取引情報の照会一 1.取引状況照会 参照)
- ※「納付データの日別・月別状況照会」ボタンをクリックすると、日または月単位の取引の合計件数、合計金額を照会できます。 (14.取引情報の照会- 2.受付状況照会 参照)
- ※「承認待ちデータの引戻し」ボタンをクリックすると、ご自身が依頼した取引の引戻しができます。 なお、引戻しを行った取引は、修正して再度承認を依頼できます。
- (16.**承認待ちデータの引戻し**参照)
- ※「承認済みデータの承認取消」ボタンをクリックすると、ご自身が承認した取引を取消できます。
- なお、承認取消を行った取引は"差戻し"扱いとなり、修正して再度承認を依頼できます。(17.承認済みデータの承認取消参照) ※「納付先の管理」ボタンをクリックすると、納付先の新規登録、変更、削除ができます。(手順4-2 参照)
- ※「納付先グループ管理/ファイル登録」ボタンをクリックすると、納付先グループの新規登録、変更、削除ができます。また、登録されている納付先情報をファイルに出力できます。

#### 手順2 納付元情報を入力

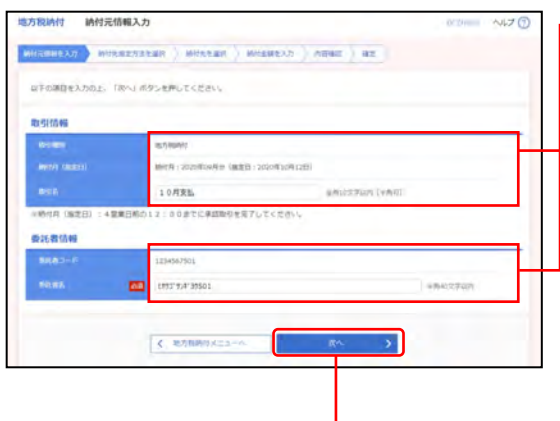

①納付元情報入力画面が表示されますので、 下記(表参照)を入力してください。

| ○は必須項     | 目     |                                                                                  |
|-----------|-------|----------------------------------------------------------------------------------|
|           | 項目    | 内容                                                                               |
| 取引<br>情報  | 取引名   | ・全角10文字以内[半角可]<br>未入力の場合、「〇月〇日作成分」が<br>設定されます。<br>(〇月〇日は納付データ作成日)                |
| 委託者<br>情報 | ○委託者名 | <ul> <li>・半角40文字以内</li> <li>初期値:登録されている委託者名</li> <li>変更する場合に入力してください。</li> </ul> |

- ②**「次へ」**ボタンをクリックしてください。

### 手順3 納付先指定方法を選択

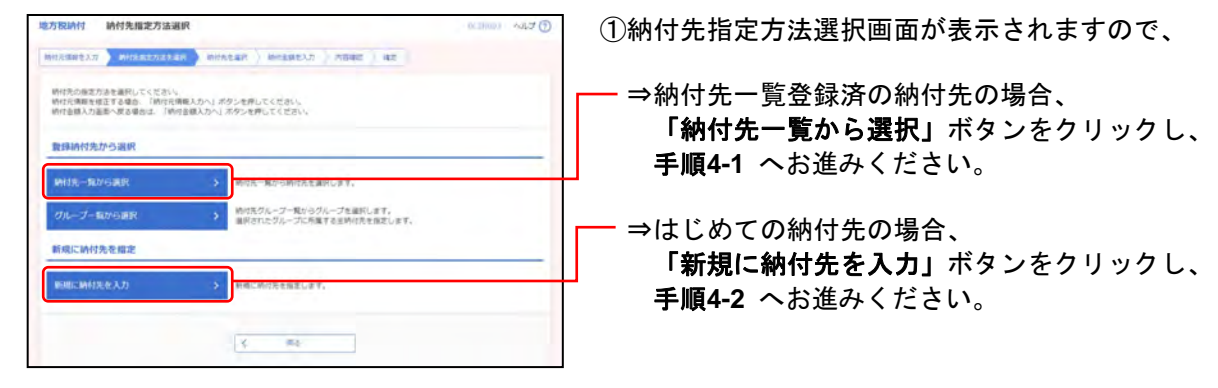

※「**グループー覧から選択」**ボタンをクリックすると、納付先グルー プー覧からグループを選択できます。選択されたグループに所属す る全納付先を指定します。

### 手順4-1 納付先を選択(登録納付先選択)

| 相元道副堂入方 ) 期代制                                             | annister annista                 | N NYEREAN ) NEWE 1 HE      |                  |
|-----------------------------------------------------------|----------------------------------|----------------------------|------------------|
| 時は先を重視の上、「次へ、                                             | ボタンを押してください。                     |                            |                  |
| 9、時付先の絞り込み                                                |                                  |                            | •                |
| 収り込み条件を入力の上<br>条件を確認入力した場合                                | 「蛭り込み」ボタンを押してく<br>「べての最終を満たす時の先を | ださい。<br>に一覧で表示します。         |                  |
| ASSRIES-F                                                 |                                  | PADDen:                    |                  |
| -                                                         |                                  | +#11079105                 |                  |
| <b>TH</b> 21                                              |                                  |                            | 10002707-0000    |
| -                                                         |                                  | *#105703                   |                  |
| 20-20                                                     | 01 EBA *                         |                            |                  |
|                                                           | (                                | Q. ROLA                    |                  |
|                                                           |                                  |                            |                  |
| 童母時何先一旦                                                   |                                  | 10.000                     |                  |
| < 101-501 C                                               |                                  | The la-section             | > 104-500 3      |
| _                                                         |                                  | 208: 208. * RH *           | 89/8; 10# * (A85 |
| 87 885                                                    | 市政和社会                            | 8230H2-F                   | 101 34           |
| ¥ #1                                                      | P.                               | 024201 ABCDEFG12345001     | (B14)            |
| S CONS                                                    | 322152                           | 124202 / ABC28F512245002   | (108             |
| 0 ergen                                                   | æ                                | 024203 ABCDEFG12345003     | (116)            |
| < 104-541 (                                               |                                  | <u> </u>                   | 3 20-5-54E 3     |
| <ul> <li>         ・・・・・・・・・・・・・・・・・・・・・・・・・・・・・</li></ul> | されている相与相柄行作数、相<br>使用しない<br>使用する  | 59月時代金額をコピーして使用するが選択してください |                  |
|                                                           |                                  |                            |                  |
|                                                           |                                  |                            |                  |

①登録納付先選択画面が表示されますので、
 登録納付先一覧から納付先を選択してください。

「納付先の絞り込み」

※絞り込み条件を開き、条件を入力の上、「絞り込み」ボタンを クリックすると納付先の絞込みが可能です。 条件を複数入力した場合、全ての条件を満たす納付先を一覧で 表示します。

「登録納付先一覧」

※並び順、1ページ毎の表示件数を変更することができます。並び順等を選択後、「再表示」ボタンをクリックしてください。
※項目名「選択」にあるチェックボックスを選択すると、全納付先を選択することができます。
※「詳細」ボタンをクリックすると、納付先の詳細を表示するこ

とができます。

※納付先を追加する際、登録されている給与税納付件数、給与税納付 金額をコピーして使用する場合は、「登録納付件数、金額を使用す る」を選択してください。

ー ②**「次へ」**ボタンをクリックし、 **手順5** へお進みください。

## 手順4-2 納付先を選択(新規納付先入力)

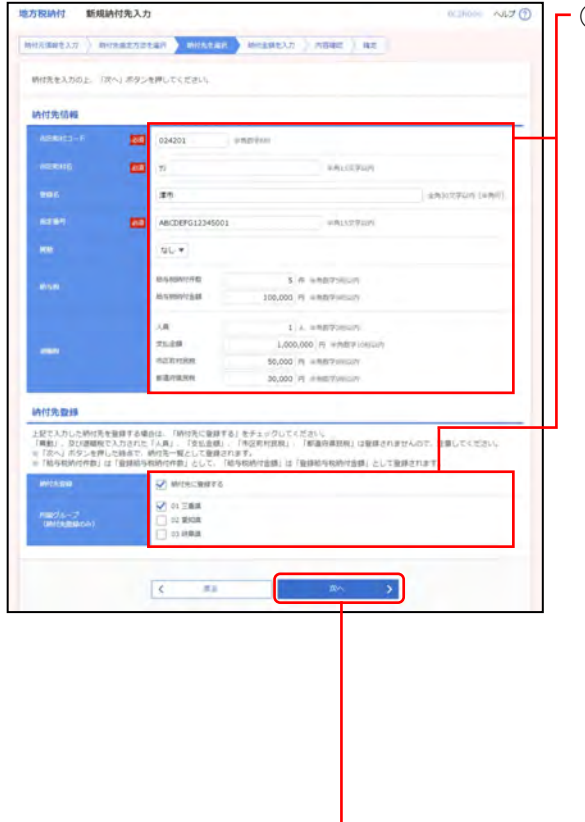

□新規納付先入力画面が表示されますので、

○什必須項日

納付先情報・納付先登録(下記表参照)を入力してくだ さい。

| 0.0   |                         |                                                                                                    |
|-------|-------------------------|----------------------------------------------------------------------------------------------------|
|       | 項目                      | 内容                                                                                                    |
|       | ○市区町村コード                | ·半角数字 6 桁                                                                                                    |
|       | ○市区町村名                  | ·半角 15 文字以内                                                                                                    |
|       | 登録名                     | ・全角 30 文字以内[半角可]<br>未入力の場合は、「市区町村名」が登録                                                                                                    |
|       |                         | されます。                                                                                                    |
| 〇指定番号 |                         | ·半角 15 文字以内                                                                                                    |
| ▲ 異動  |                         | ・あり/なしを選択                                                                                                    |
| 们代先情報 | 給与税                     | <ul> <li>「給与税納付件数」は半角数字5桁以内</li> <li>「給与税納付金額」は半角数字9桁以内</li> <li>「納付先に登録する」を選択した場合、</li> <li>今回入力した給与税件数は登録給与税</li> <li>納付件数として、給与税金額は登録給与</li> <li>税納付金額として登録されます。</li> </ul> |
|       | 退職税                     | <ul> <li>「人員」は半角数字3桁以内</li> <li>「支払金額」は半角数字10桁以内</li> <li>「市区町村民税」は半角数字9桁以内</li> <li>「都道府県民税」は半角数字9桁以内</li> </ul>                                                              |
| 納付    | 納付先登録                   | <ul> <li>・納付先を登録する場合は、</li> <li>「納付先に登録する」を選択</li> </ul>                                                                                                    |
| 先登録   | <br>所属グループ<br>(納付先登録のみ) | <ul> <li>・納付先を登録する場合は、</li> <li>所属グループをリストから選択(複数選</li> <li>択可)</li> </ul>                                                                                                    |

②「次へ」ボタンをクリックし、 手順5 へお進みください。

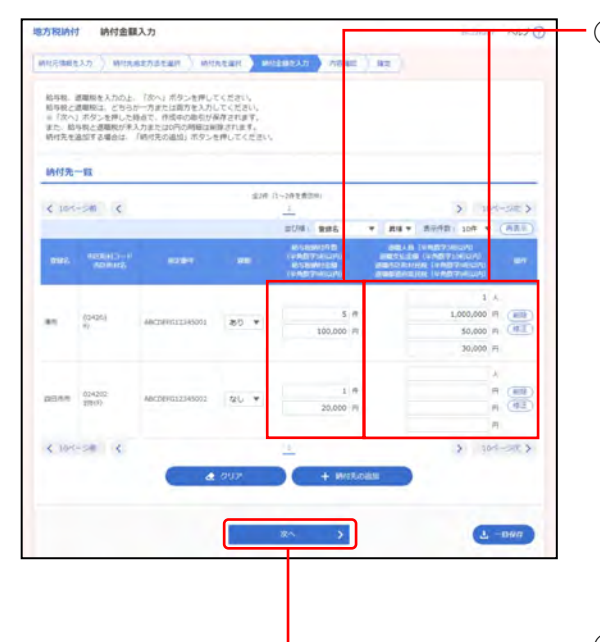

#### 手順5 納付金額を入力

(1)納付金額入力画面が表示されますので、
 下記(表参照)を入力してください。

|       | 項目          | 内 容        |
|-------|-------------|------------|
|       | 異動          | ・あり/なしを選択  |
|       | 給与税納付件数     | ·半角数字5桁以内  |
|       | 給与税納付金額(円)  | ·半角数字9桁以内  |
| 納付先一覧 | 退職人員        | ·半角数字3桁以内  |
|       | 退職支払金額(円)   | ·半角数字10桁以内 |
|       | 退職市区町村民税(円) | ·半角数字9桁以内  |
|       | 退職都道府県民税(円) | ·半角数字9桁以内  |

※並び順、1ページ毎の表示件数を変更することができます。並び 順等を選択後、「再表示」ボタンをクリックしてください。

※振込先一覧から明細の「**削除」**ボタンをクリックすると、該当の 明細を削除することができます。

また、「**修正**」ボタンをクリックすると、明細を修正することができます。

②「次へ」ボタンをクリックしてください。

※「納付先の追加」ボタンをクリックすると、手順4に戻り、納付先を追加することができます。

※「クリア」ボタンをクリックすると、入力項目を未入力状態に更新することができます。

※「一時保存」ボタンをクリックすると、作成しているデータを一時的に保存することができます。

### 手順6 内容確認

| 「下の内容で南引を継ぎ」。<br>「京市会議団の上」「日本 | at.                                     |                          |                 |                                               |                           |
|-------------------------------|-----------------------------------------|--------------------------|-----------------|-----------------------------------------------|---------------------------|
| は日を確認いた。<br>確認者にご指導を漏除し       | 15歳台は、「確定してそのまま早却を<br>いた場合は、確定してそのまま早却を | ンを押してください。<br>行うことがてきます。 |                 |                                               |                           |
| 取引信報                          |                                         |                          |                 |                                               |                           |
| 890                           | 2010/10/00/00521                        |                          |                 |                                               |                           |
|                               | R5/17(00)11                             |                          |                 |                                               |                           |
|                               | MITCR   2020/00/REb                     | (株式日、2020年10月)           | 101             |                                               |                           |
|                               | 10月末に                                   |                          |                 |                                               |                           |
| 纳付元结核                         |                                         |                          |                 |                                               |                           |
| NKNO-F                        | 1234587501                              |                          |                 |                                               | _                         |
|                               | 47757-9147-35501                        |                          |                 |                                               |                           |
|                               | -                                       | INC. INCOME              | 45              |                                               |                           |
|                               |                                         |                          |                 |                                               |                           |
| 10H-5M C                      |                                         | 1                        |                 | 2                                             | 104-50 2                  |
|                               |                                         |                          |                 | <b>用印作用: 10件</b>                              | • (888)                   |
| NUCLEAR PROVIDENCE            |                                         |                          |                 |                                               | and in the<br>restrict of |
| 4201                          | ABCDIFFEIZHSDEL                         | ao                       | 549<br>100,0009 | 1.A<br>1,000,000/FI<br>50,000/FI<br>30,000/FI | 5.49<br>180,000           |
| EL#UR<br>4202<br>1(8)         | ABC00/9012145002                        | <b>\$</b> 6              | 1/9<br>20,000/9 | 0.4<br>019<br>010<br>019                      | 249<br>20,09099           |
| 104-5M K                      |                                         | 1                        |                 | 2                                             | 10111200.7                |
|                               |                                         | / mater                  |                 |                                               |                           |
| IT BIT AL                     |                                         |                          |                 |                                               |                           |
|                               |                                         | *                        |                 |                                               | _                         |
|                               | AULUR 0515                              | -                        |                 |                                               |                           |
|                               | and the second second                   | 20                       |                 |                                               | _                         |
|                               |                                         |                          |                 |                                               |                           |
|                               |                                         |                          |                 | 0.70.20                                       | CTU: (+R4)                |
| TENROS MCA                    | 新初期を発信できる来訪者が表示さ                        | eart.                    |                 |                                               |                           |
|                               |                                         |                          |                 |                                               |                           |

内容確認[画面入力]画面が表示されますので、
 内容を確認し、下記(表参照)を入力してください。

○は必須項目

|           | 項目   | 内容                                                |
|-----------|------|---------------------------------------------------|
|           | ○承認者 | ·選択                                               |
| 承認者<br>情報 | コメント | ・全角120文字以内[半角可]<br>承認者へのメッセージとして、入力<br>することができます。 |

※1ページ毎の表示件数を変更することができます。1ページ毎の表示件数を選択後、「再表示」ボタンをクリックしてください。
 ※「取引・納付元情報の修正」ボタンをクリックすると、納付元情報修正面面にて、取引・納付元情報を修正することができます。

※「明細の修正」ボタンをクリックすると、納付金額入力画面にて、 明細を修正することができます。

②「確定」ボタンをクリックしてください。

※「一時保存」ボタンをクリックすると、作成しているデータを一時 的に保存することができます。

- ※「確定して承認へ」ボタンをクリックすると、承認権限のあるユー ザが、自身を承認者として設定した場合に、続けて納付データの承 認を行うことができます。
- ※「**印刷」**ボタンをクリックすると、印刷用PDFファイルが表示され ます。

#### 手順7 確定

| нашиело ) иння                                                                                                    | ивелиен ) милени    |                | ABRE AZ                      |                                        |                  | Ξ結果[画面入刀]画面か表示されますので、<br>Ξ結果をご確認ください。                               |
|----------------------------------------------------------------------------------------------------|---------------------|----------------|------------------------------|----------------------------------------|------------------|---------------------------------------------------------------------|
| 以下の取引を確定しました                                                                                                    |                     |                |                              |                                        |                  |                                                                     |
| 取引信報                                                                                                    |                     |                |                              |                                        |                  |                                                                     |
| 810                                                                                                    | 20100100000521      |                |                              |                                        |                  | コモダキモ                                                               |
|                                                                                                    | 2013/08/071         |                |                              |                                        |                  | りさ枕さ、                                                               |
|                                                                                                    | MHCFF 130204709/939 | (總定日:2020年10月1 | 201                          |                                        |                  | データの承認を行ってください                                                      |
| 896                                                                                                    | 110月前5-             |                |                              |                                        |                  |                                                                     |
| 納付元情報                                                                                                    |                     |                |                              |                                        |                  | ↓                                                                   |
| 666 X-15                                                                                                    | 1234567501          |                |                              |                                        |                  | 10 元 词 关 昭                                                          |
|                                                                                                    | 17/17/904/39501     |                |                              |                                        |                  | 10. 承認                                                              |
| 纳付期植内容                                                                                                    |                     |                |                              |                                        |                  |                                                                     |
| MOSSIEND.                                                                                                    |                     | -2/8-          |                              |                                        |                  |                                                                     |
|                                                                                                    |                     | 017            |                              |                                        |                  |                                                                     |
|                                                                                                    |                     | 120.00099      |                              |                                        |                  |                                                                     |
| panoi/10                                                                                                    |                     | 10             |                              |                                        |                  |                                                                     |
| (PRODUCT)                                                                                                    |                     | 80,000         |                              |                                        |                  |                                                                     |
|                                                                                                    |                     | 218            |                              |                                        |                  |                                                                     |
| Remitan                                                                                                    |                     | 200.00079      |                              |                                        |                  |                                                                     |
| 站付明机内容一阵                                                                                                    |                     |                |                              |                                        |                  |                                                                     |
| £ 15X-58 £                                                                                                    |                     | · 1-2件生教行      | (m)                          | 2                                      | Int-tar b        |                                                                     |
| AND DESCRIPTION                                                                                                    |                     | -              |                              | BOOD ( at                              | 4 ¥ (A24)        |                                                                     |
| NUME)<br>(USARATO - 1<br>NUMERO)                                                                                                    |                     |                | Alternation of Alternational |                                        | SDOB<br>RECOT    | ページ毎の表示件数を変更することができます。1 ページ毎<br>数を選択後、 <b>「再表示」</b> ボタンをクリックしてください。 |
| 第一日<br>1004月20日<br>172                                                                                                    | ABC069G12345001     | 80             | 547<br>1200,00007j           | 1人<br>1,000,000円<br>50,000円<br>30,000円 | 5/5<br>180,000FT | <b>卩刷」</b> ボタンをクリックすると、印刷用 PDF ファイルが剥<br>+                          |
| 9457430<br>104202<br>196470                                                                                                    | ABC06FG12545002     | なし             | 3/4<br>20,000円               | 4,0<br>190<br>190                      | 20,000F5         | ' •                                                                 |
| < 10X-5M K                                                                                                    |                     | <u>A</u>       |                              | >                                      | 10×-38. >        |                                                                     |
| 承認者信報                                                                                                    |                     |                |                              |                                        |                  |                                                                     |
| 428                                                                                                    | -cr#d# #527         |                |                              |                                        |                  |                                                                     |
|                                                                                                    | 2010/ELOPIOID       |                |                              |                                        |                  |                                                                     |
| All and a second second |                     |                |                              |                                        |                  |                                                                     |